## 校园统一支付平台报名缴费流程

## 一、电脑端登录

在浏览器地址栏输入网址 https://cwczf.cuc.edu.cn/xysf/p ublish/index.aspx 打开中国传媒大学统一支付平台通用报名系 统,选择要报名的项目,确认报名信息无误后,点击【报名】进入 下一步。

| ▲ 平鹰传媒 # 孕 通用报名系统 |                                |  |  |  |  |
|-------------------|--------------------------------|--|--|--|--|
| 报名项目              | 收费部门:全部 ▼ 项目信息: 查询 公告信息        |  |  |  |  |
| 【测试】测试(二)<br>项目简介 | 【测试】 测试<br>项目简介                |  |  |  |  |
| 【点击查看洋情】          | 【点击查看洋情】                       |  |  |  |  |
|                   |                                |  |  |  |  |
|                   |                                |  |  |  |  |
|                   | 地址:北京市朝阳区定福庄东街一号 / 邮政编码:100024 |  |  |  |  |

| 《中国传媒 # 圣 通用报名系统                                                                      | 支付平台<br>登录       |
|---------------------------------------------------------------------------------------|------------------|
| 今日信息         收费部门: 财务处:         项目合称: 测试(测试(二))         测试(二)         服名         返回首页 | <u> 立 古 信 息 </u> |
| 地址:北京市朝阳区定福庄东街一号 / 邮政编码:100024                                                        |                  |

第一次登陆系统需先进行注册,注册时请如实填写基本信息并 牢记密保问题。

| ▲ 中医传媒 +                                                                                                    | ⅔ 通用报名系统                                                                                      | 支付平台 |
|----------------------------------------------------------------------------------------------------|-----------------------------------------------------------------------------------------------|------|
| 项 目 信 息<br>收费部门:财务处<br>项目名称:测试(测试(二))<br>测试(二)                                                               |                                                                                               | 公告信息 |
|                                                                                                    | 支付平台登录 ×                                                                                      |      |
|                                                                                                    | <ul> <li>用户名: 请输入用户名</li> <li>蜜 码: 请输入密码</li> <li>验证码: 请输入验证码 G79J</li> <li>登 录 正册</li> </ul> |      |
|                                                                                                    | 关闭 地址:北京市朝阳区定福庄东街一号 / 邮政编码:100024                                                             | 支付平线 |
| ▲ 平鹰传探 e                                                                                                    | ♀ 通用报名系统                                                                                      | 登录   |
| 注册报名<br>收费部门:财务处<br>项目名称:测试(测试(二))                                                                           |                                                                                               | 公告信息 |
| 基础信息<br>直实姓名:<br>证件号:<br>手机:                                                                                 | 输入妊名 * 姓名不能为空 <b>性别: 勇 ▼</b><br>输入证件号 *<br>输入手机号 *                                            |      |
| 密码安全<br>密码安全<br>密码:<br>确认密码:<br>家保问题·                                                                        | <ul> <li>* 6位以上字母、数字或符号</li> <li>* 两次密码要一数</li> <li>请选择密保问题 ▼ 设置密保问题,以便德失密码寻问修改</li> </ul>    |      |
| 答案:<br>验证码:                                                                                                  |                                                                                               |      |
| <ul> <li>报名须知</li> <li>1. 报名前请仔细阅读</li> <li>2. 报名成功后,进入</li> <li>3. 若已有账号请先登</li> <li>4. 同一项目,同一项</li> </ul> | 报名信息<br>支付平台点击其他缴费菜单进行缴费<br>录系统再报名(在校生、教职工请登录后再报名)<br>件号只允许报名一次。报名成功后,请以证件号作为用户名登录。           |      |
|                                                                                                    | 报名                                                                                            |      |

注册成功后,请核对基本信息,并选择报名的课程,点击【报 名】按钮,核对已报名信息无误后,点击【缴费】进入支付。

|                                                                                                    | 5 17. 4                                                                                                    | · 芬 通用报名系统                                                                                                    | 发财,欢迎登录           |
|----------------------------------------------------------------------------------------------------|----------------------------------------------------------------------------------------------------|----------------------------------------------------------------------------------------------------|-------------------|
| 报名                                                                                                    |                                                                                                    |                                                                                                    |                   |
| 门:财务处                                                                                                    |                                                                                                    |                                                                                                    | 公告信息              |
| 称:播音学院讨                                                                                                    | 吾言传播云                                                                                                    | 课堂                                                                                                    |                   |
| 基础信息                                                                                                    |                                                                                                    |                                                                                                    |                   |
| ļ                                                                                                    | 真实姓名:                                                                                                    | 发财 <b>性别:</b> 女                                                                                                    |                   |
| i                                                                                                    | 正件号:                                                                                                    | 41071119900320002X                                                                                                    |                   |
|                                                                                                    | 手机:                                                                                                    | 13120110805 *                                                                                                    |                   |
| 据夕信自 🔽                                                                                                    |                                                                                                    |                                                                                                    |                   |
| ž                                                                                                    | 先择课程:                                                                                                    | <ul> <li>◎ "正音美声" ——标准普通</li> <li>◎ "魅力表达" ——打</li> <li>◎ "正音美</li> <li>适生动形象的魅力语言</li> <li>声" + "魅力表</li> <li>(6000元)</li> <li>(6000元)</li> <li>达" (11000元)</li> </ul>                                                                                            |                   |
|                                                                                                    |                                                                                                    |                                                                                                    |                   |
| 报名须知                                                                                                    |                                                                                                    |                                                                                                    |                   |
| 3. 若已有                                                                                                    | <b>f</b> 账号请先登                                                                                                    | 送录系统再报名(在校生、教职工请登录后再报名)                                                                                                    |                   |
| 3. 若已有                                                                                                    | <b>「账号请先</b> 登                                                                                                    | <ul> <li>送录系统再报名(在校生、教职工请登录后再报名)</li> <li>报名 清空 返回</li> <li>酒田据夕 茲 体</li> </ul>                                                                                                    |                   |
| 3. 若已祥                                                                                                    | <sub>有账号请先登</sub><br>き <i>は</i> 、よ                                                                                                    | 選求系統再报名(在校生、教职工请登录后再报名)         报名       清空         返回         2       通用报名系统                                                                                                    | 发财,欢迎登录           |
| 3. 若已祥<br>中房人<br>足名信息<br>817:财务处                                                                                                    | <b>5</b> 8 <b>7、</b> 4                                                                                                    | 登录系统再报名(在校生、教职工请登录后再报名)       报名 清空 返回       予 通用报名系统                                                                                                    | 发射,双迎登录公告信息       |
| 3. 若已報<br>中度く<br>夏名信息<br>称: 勝秀处<br>称: 播音学院                                                                                                    | ¶账号请先登<br>ま ∦ <b>↓ ↓</b><br>吾言传播云                                                                                                    | 登录系统再报名 (在校生、教职工请登录后再报名)     报名 清空 返回     道用报名系统     道用报名系统     返回     返回     道面目表     道面目表     返回     道面目表     道面目表     返回     道面直页                                                                                                    | 发财,欢迎登录<br>公告信息   |
| 3. 若已祥<br>中度く<br>足名信息<br>印:财务处<br>称: 播音学院:<br>报名信息                                                                                                    | <b>∮</b> 账号请先登<br>き ∛ <b>茶、</b> ↓<br>吾言传播云                                                                                                    | 送录系统再报名 (在校生、教职工请登录后再报名)     报名   清空   返回     建 了   通用报名系统                                                                                                    | 发财,欢迎登录公告信息       |
| 3. 若已朝<br>中房く<br>足名信息<br>約1:财务处<br>孫: 播音学院i<br>报名信息                                                                                                    | ■账号请先登<br>ま び 茶 ・ 4<br>百言传播云<br>真实姓名:                                                                                                    | 送录系统再报名(在校生、教职工请登录后再报名)     报名   清空   返回     夏   通用报名系统       漢堂   返回首页       发财   性别:女                                                                                                    | 发财,欢迎登录           |
| 3. 若已部<br>中度く<br>足名信息<br>印:财务处<br>称:播音学院:<br>报名信息                                                                                                    | ■                                                                                                    | 送录系统再报名(在校生、教职工请登录后再报名)     报名   清空   返回     建学   通用报名系统     援财   性别: 女     41071119900320002X                                                                                                    | 发财,欢迎登录           |
| 3. 若已朝<br>中房人<br>及名信息<br>約7]:财务处<br>振名信息<br>服名信息                                                                                                    | ■账号请先登<br>■<br>書<br>二<br>二<br>二<br>件<br>号<br>:<br>:<br>:<br>:<br>:<br>:<br>:<br>:<br>:<br>:<br>:<br>:<br>:                                                                                                    | 送录系统再报名(在校生、教职工请登录后再报名)       报名     清空     返回       · · · · · · · · · · · · · · · · · · ·                                                                                                    | 发财,欢迎登录           |
| 3. 若已報<br>中房人<br>人名信息<br>(1):财务处<br>称:播音学院)<br>报名信息                                                                                                    | ■账号请先登<br>書言传播<br>百文姓名:<br>4<br>5<br>4<br>4<br>5<br>4<br>4<br>5<br>4<br>4<br>5<br>4<br>4<br>5<br>4<br>4<br>5<br>4<br>5<br>4<br>5<br>4<br>5<br>4<br>5<br>4<br>5<br>4<br>5<br>5<br>5<br>5<br>5<br>5<br>5<br>5<br>5<br>5<br>5<br>5<br>5                                                                                                    | 送录系统再报名(在校生、教职工请登录后再报名)          报名       清空       返回         建学       通用报名系统         援财       性別: 女         41071119900320002X       13120110805         "正音美声" + "魅力表达"       "医一个人人人人人人人人人人人人人人人人人人人人人人人人人人人人人人人人人人人人                                           | 发财,欢迎登录<br>公告信息   |
| 3. 若已朝<br>中房人<br>久名信息<br>約7]:财务处<br>报名信息<br>[]<br>[]<br>[]<br>[]<br>[]<br>[]<br>[]<br>]<br>[]<br>]<br>[]<br>]<br>[]<br>]                                       | ■账号请先登<br>■<br>書<br>二<br>「<br>書<br>二<br>作<br>告<br>二<br>本<br>4<br>二<br>4<br>二<br>5<br>二<br>5<br>二<br>4<br>二<br>5<br>二<br>5<br>二<br>4<br>二<br>4<br>二<br>4<br>二<br>4<br>二<br>4<br>二<br>4<br>二<br>5<br>二<br>5<br>二<br>5<br>二<br>5<br>二<br>5<br>二<br>5<br>二<br>5<br>二<br>5<br>二<br>5<br>二<br>5<br>二<br>5<br>二<br>5<br>二<br>5<br>二<br>5<br>二<br>5<br>二<br>5<br>二<br>5<br>二<br>5<br>二<br>5<br>二<br>5<br>二<br>5<br>二<br>5<br>二<br>5<br>二<br>5<br>二<br>5<br>二<br>5<br>二<br>5<br>二<br>5<br>二<br>5<br>5<br>二<br>5<br>5<br>二<br>5<br>5<br>二<br>5<br>5<br>二<br>5<br>5<br>二<br>5<br>5<br>5<br>5<br>5<br>5<br>5<br>5<br>5<br>5<br>5<br>5<br>5 | 送录系统再报名(在校生、教职工请登录后再报名)     报名 清空 返回     現名 清空 返回     通用报名系统     援财 性别:女     均可1119900320002X     13120110805     "正音美声" + "魅力表达"     集編 教费                                                                                                    | 发财 , 欢迎登录<br>公告信息 |
| 3. 若已神<br>中 底 (<br>え名信息<br>(1): 财务处<br>称: 播音学院)<br>服名信息                                                                                                    | ¶账号请先登                                                                                                    | 送录系统再报名(在校生、教职工请登录后再报名)     报名 清空 返回     現名 清空 返回     通用报名系统     運堂     返回首页     发财 性別:女     41071119900320002X     13120110805     "正音美声" + "魅力表达"     编辑     敏费                                                                                                  | 公告信息              |
| 3. 若已祥<br>文名信息<br>約7: 财务处<br>称: 播音学院i<br>振名信息<br>1<br>1<br>1<br>1<br>1<br>1<br>1<br>1<br>1<br>1<br>1<br>1<br>1                                                 | ■账号请先登<br>■<br>■<br>■<br>■<br>■<br>■<br>■<br>■<br>■<br>■                                                                                                    | 送录系统再报名(在校生、教职工请登录后再报名)          报名 清空 返回         第空 返回         通用报名系统         援财 性别:女         41071119900320002X         13120110805         "正音美声" + "魅力表达"         编辑         数费         2020-10-05 ~ 2020-10-25                                                | 公告信息              |
| 3. 若已神<br>中 底 (<br>え名信息<br>37]:财务处<br>称:播音学院问<br>据名信息<br>算<br>。<br>;<br>第<br>第<br>第<br>第<br>第<br>第<br>第<br>第<br>第<br>第<br>第<br>第<br>第<br>第<br>第<br>第<br>第<br>第 | ■账号请先3<br>■                                                                                                    | 送泉系绕两根名(在校生、教职工请登录后两报名)          报名 清空 返回         現名 清空 返回         通用报名系统         減型         返回首页         次财 性別:女         41071119900320002X         13120110805         "正音美声" + "魅力表达"         第編         激费         2020-10-05 ~ 2020-10-25         11,000.00 元 | 公告信息              |

勾选交费项目,确认支付金额,并选择支付方式,完成支付。

电脑端支付方式可选"聚合扫码支付"或"中国建设银行", "聚合扫码支付"支持微信、支付宝及龙支付 APP 付款,支付限额 以各银行规定为准;"中国建设银行"为网银支付,支付限额以网 银设置为准。

| ▲9 医传媒 4 至核       | <b>医统一支付</b>     | 平台 当前费用        | 学费缴费 其他费用           | 生活缴费     | 交易查询 | 报名信息  | 个人信息 | 退出登录 |
|-------------------|------------------|----------------|---------------------|----------|------|-------|------|------|
| ♣ 当前用户>>编号:410711 | L19900320002X 姓名 | :发财性别:女身份证:    | 号:41071119********) | (        |      |       |      |      |
| 当前位置:其他缴费>>业务单    | 自明细              |                |                     |          |      |       |      |      |
| 说明:缴费项目确认后,送      | 选择银行和支付金额进行3     | 友付,本次业务交费完成后;  | 才能进行其他项目支付          |          |      |       |      |      |
| 业务单号: 410711199   | 00320002X200902  | 总金额: 1.00 元 已支 | 付金额: 0.00 元         | 金额: 1.00 | 売    |       |      |      |
| 项目名称              | 收费内容             | 收费对象           | 应缴金额                | 实缴金      | 之额   | 欠费金额  | 备    | 注    |
| 测试                | 测试               | 测试             | ¥ 1.00              | ¥ 0.0    | 00   | ¥1.00 |      |      |
|                   | 上一步              |                |                     |          |      |       |      |      |
|                   | 地均               | 止:北京市朝阳区定福庄东街  | 街一号 / 邮政编码: 10002   | 24   Eng | lish |       |      |      |

| ▲ ギ ぁ ☆ 株 ≠ 芬 校园统一支付平台<br>当前费用 学费激费 其他费用 生活激费 交易查询                      | 报名信息   | 个人信息     | 退出登录     |
|-------------------------------------------------------------------------|--------|----------|----------|
| ▲ 当前用户>>编号:41071119900320002X 姓名:发财 性别:女 身份证号:41071119*******X          |        |          |          |
| 当前位置:缴费>>支付银行及支付方式选择                                                    |        |          |          |
| 支付信息: 编号: 41071119900320002X 姓名:发财 业务单号: 41071119900320002X200902 应缴金额: | 1.00元已 | 數金额: 0.0 | 0 元      |
| 请选择付款方式 (说明:选择支付银行,可以全额或拆分支付,在一笔交易完成后才能进行下一笔支付)                         | Alf .  | 务单明细查    | <b>F</b> |
| 支付方式:          ・・・・・・・・・・・・・・・・・・・・・・・・・・・・・                            |        |          |          |
| 地址:北京市朝阳区定福庄东街一号 / 邮政编码:100024   English                                |        |          |          |

**特别提示**:如遇超过支付限额,可修改支付金额,在【支付金额】 处输入本次需支付的金额,确认支付即可。

## 二、手机微信/支付宝扫码登录

微信/支付宝扫描下方二维码,打开中国传媒大学统一支付平台,选择左上角【报名系统】点击进入,在【报名项目】中选择要报名的项目,点击登录。

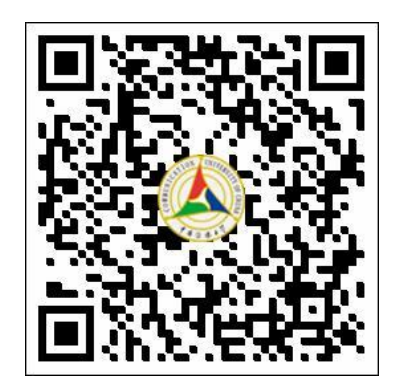

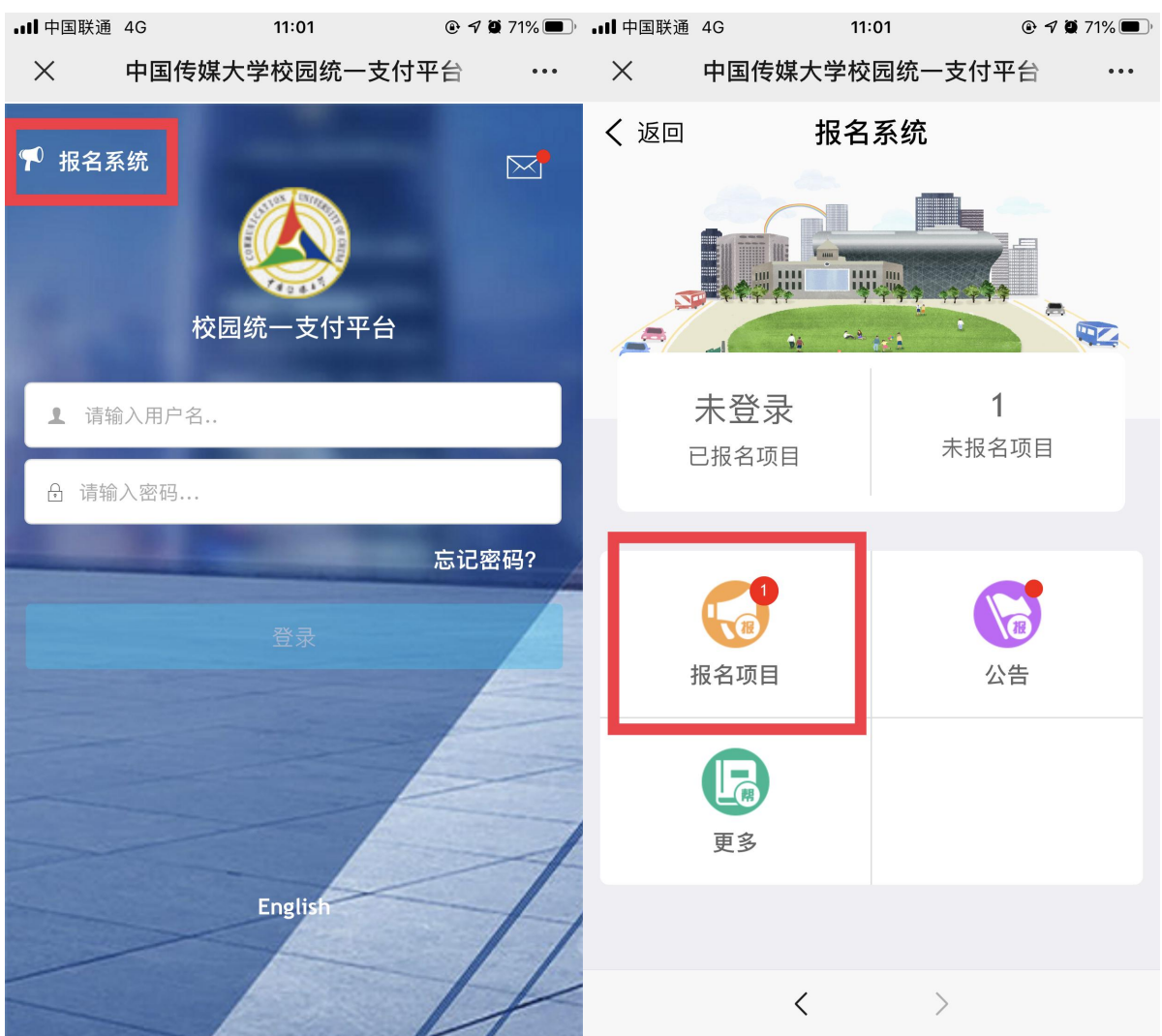

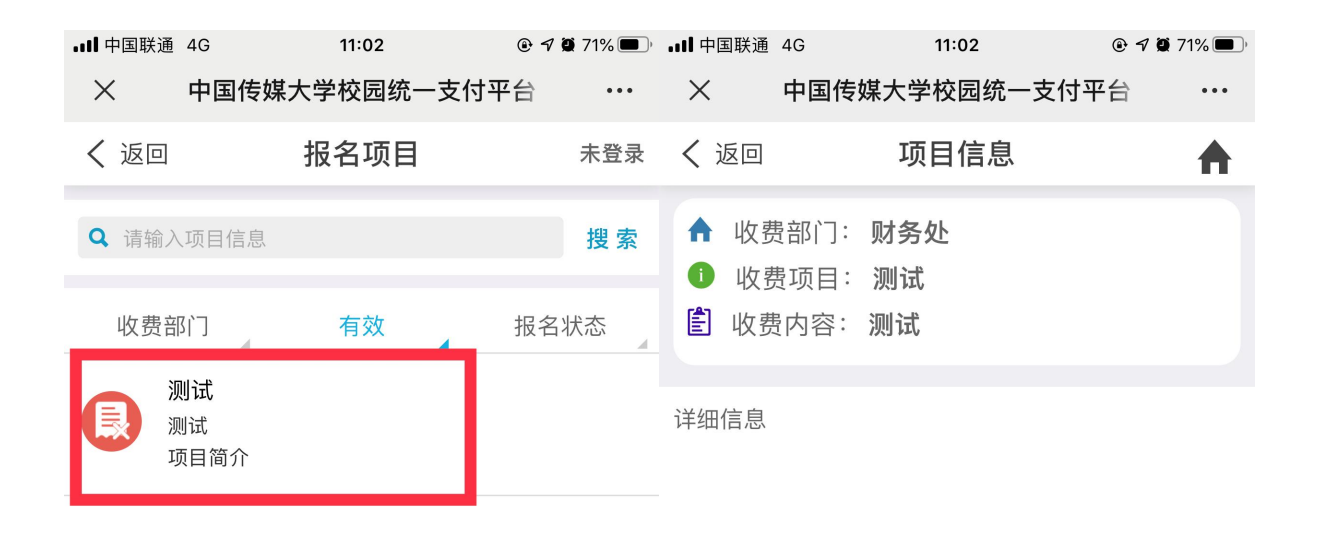

| 上一页 | 1页 | 下一页 | 点击登录              |
|-----|----|-----|-------------------|
| <   | >  |     | $\langle \rangle$ |

第一次登陆系统需先进行注册,注册时请如实填写基本信息并 牢记密保问题。

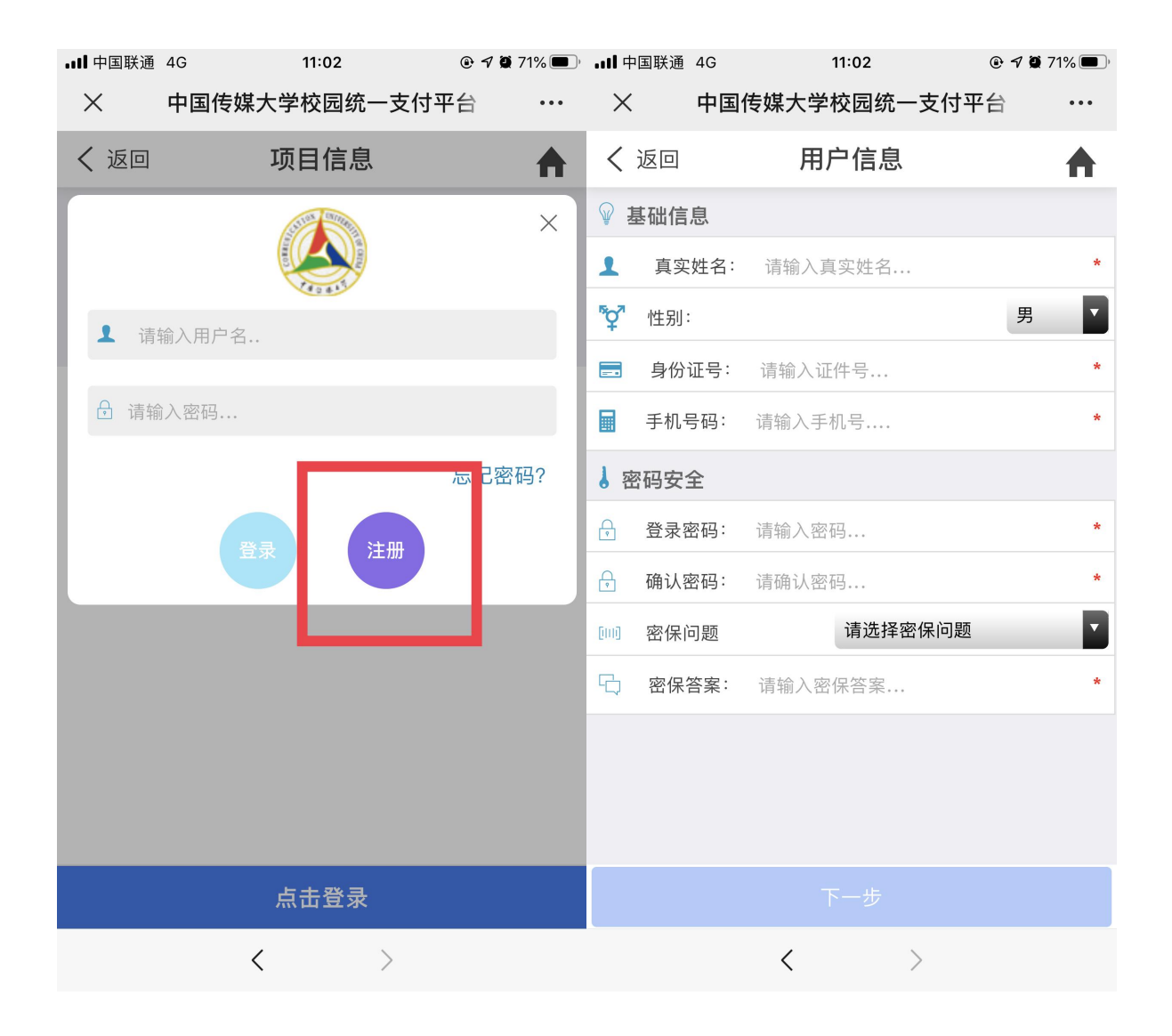

注册成功后,请核对基本信息,并选择报名的课程,点击【提 交】按钮,核对已报名信息无误后,点击【交费】进入支付。

| ■■中国联通      | ă 奈  | 14:41           | @ <b>@</b> 4 | 6% 🔳 ) | ·II 中国联通      | Ŷ                   | 14:40   |         | ۹ 🗭 46% 🗩 |
|-------------|------|-----------------|--------------|--------|---------------|---------------------|---------|---------|-----------|
| $\times$    | 中国伯  | 专媒大学校园统一        | ·支付平台        | •••    | ×             | 中国传如                | 某大学校园统· | 一支付平台   | • • •     |
| く 返回        | ]    | 用户信息            |              | ♠      | く 返回          |                     | 报名信息填   | 写       | ♠         |
| ₩ 基础值       | 言息   |                 |              |        | 选择课和<br>〇 "正音 | 涅: <b>*</b><br>音美声" | 标准普诵词   | 舌语音与科   | 学发声       |
| 1 真         | 实姓名: | 发财              |              |        | 方法训练          | 东[6000元             | 6]      |         |           |
| <b>♀</b> 性别 | IJ:  |                 | 女            |        | ○ "魅z         | 力表达"–<br>1          | 打造生动刑   | 影象的魅力   | 语言        |
| ■ 身份        | 分证号: | 41071119******X |              |        | ○"正背          | 」<br>音美声"+          | "魅力表达"[ | 11000元] |           |
| ■ 手机        | 1号码: | 13120110805     |              | *      |               |                     |         |         |           |
|             |      |                 |              |        |               |                     |         |         |           |
|             |      | 下一步             |              |        | <b>.</b>      |                     | 提交      |         |           |
|             |      | <               | >            |        |               |                     | <       | >       |           |

| ∎■ 中国联通 4G                                                                   | 11:03                                                     | 🕑 🗗 🗭 71% 🔲 ' |
|------------------------------------------------------------------------------|-----------------------------------------------------------|---------------|
| × 中国                                                                         | 传媒大学校园统一支付平台                                              | ··· É         |
| < 返回                                                                         | 匕报冶信息                                                     | •             |
| 收费部门:<br>收费项目:<br>收费时间:<br>收费金额:<br>已交金额:                                    | 财务处<br>测试[测试]<br>2020-09-04~2020-09-3<br>1.00 元<br>0.00 元 | 30            |
| 1 报名信                                                                        | 急:                                                        | Ú             |
| <ol> <li>① 真实姓名:</li> <li>★ 性别:</li> <li>○○ 证件号:</li> <li>○○ 手机号:</li> </ol> |                                                           | 女<br>327972X  |
|                                                                              |                                                           |               |
|                                                                              | 交费(1 元)                                                   |               |
|                                                                              | $\langle \rangle$                                         |               |

勾选交费项目,确认支付金额,并选择支付方式,完成支付。 手机端扫码登录后支付方式可选"建设银行聚合支付"或"建 设银行","建设银行聚合支付"支持微信/支付宝付款,支付限 额以各银行规定为准;"建设银行"输入银行卡号及验证码支付。

| ■■■ 中国联通 4G 11                                                                                                    | :06 @               | 7 🗑 71% 🗩 ' | ∎∎ 中国联通 4G         | 11:06                               |    |              |
|----------------------------------------------------------------------------------------------------|---------------------|-------------|--------------------|-------------------------------------|----|--------------|
| × 中国传媒大学校                                                                                                    | 园统一支付平台             | •••         | ×                  | 统一支付平                               | 台  | •••          |
| 〈 返回 共ビ     〈 」     ○     □     ○     □     □     □     □     □     □     □     □     □     □     □     □     □     □     □     □     □     □     □     □     □     □     □     □     □     □     □     □     □     □     □     □     □     □     □     □     □     □     □     □     □     □     □     □     □     □     □     □     □     □     □     □     □     □     □     □     □     □     □     □     □     □     □     □     □     □     □     □     □     □     □     □     □     □     □     □     □     □     □     □     □     □     □     □     □     □     □     □     □     □     □     □     □     □     □     □     □     □     □     □     □     □     □     □     □     □     □     □     □     □     □     □     □     □     □     □     □     □     □     □     □     □     □     □     □     □     □     □     □     □     □     □     □     □     □     □     □     □     □     □     □     □     □     □     □     □     □     □     □     □     □     □     □     □     □     □     □     □     □     □     □     □     □     □     □     □     □     □     □     □     □     □     □     □     □     □     □     □     □     □     □     □     □     □     □     □     □     □     □     □     □     □     □     □     □     □     □     □     □     □     □     □     □     □     □     □     □     □     □     □     □     □     □     □     □     □     □     □     □     □     □     □     □     □     □     □     □     □     □     □     □     □     □     □     □     □     □     □     □     □     □     □     □     □     □     □     □     □     □     □     □     □     □     □     □     □     □     □     □     □     □     □     □     □     □     □     □     □     □     □     □     □     □     □     □     □     □     □     □     □     □     □     □     □     □     □     □     □     □     □     □     □     □     □     □     □     □     □     □     □     □     □     □     □     □     □     □     □     □     □     □     □     □     □     □     □     □     □     □     □     □     □     □     □     □     □     □     □     □     □     □     □     □     □ | 缴费                  | 1           |                    | 支付平                                 | 台  | 取消           |
| 1 00                                                                                                    |                     |             | 付款人:发财             | t                                   |    |              |
| 1.00                                                                                                    | π                   | 1           | 手续费:               |                                     |    | 0.00 元       |
| <b>1</b><br>欠费条目                                                                                                    | <b>0.00</b><br>实缴金额 |             | 交易金额:              |                                     |    | <b>0.5</b> 元 |
|                                                                                                    |                     |             | 选择支付方式             |                                     |    |              |
| ☆ 批次号:2020090001                                                                                                    |                     |             | 💦 建设银行             |                                     |    |              |
| 🖹 测试<br>桨 明细                                                                                                    | <b>¥</b> 1.00       |             | <b>建设银行聚合支付</b> .; | <b>合支付</b><br><sub>支持微信、支付宝支付</sub> |    | 0            |
|                                                                                                    |                     |             |                    | 确认支付 0.                             | 5元 |              |
| 合计1.00 元                                                                                                    |                     | <b>3</b>    |                    |                                     |    |              |
| <                                                                                                    | >                   |             |                    | <                                   | >  |              |

**特别提示**:如遇超过支付限额,可修改支付金额,在【支付金额】 处输入本次需支付的金额,确认支付即可。